# Konwersja mapy C-MAP Essentials do mapy lokalnej

### Rejestracja konta na stronie cmap4d.jeppesen.com

Przejdź na stronę http://cmap4d.jeppesen.com

|          |        |      |                      | LOGIN or REGISTER         |         | Search for: | GO       |                   |
|----------|--------|------|----------------------|---------------------------|---------|-------------|----------|-------------------|
| Aviation | Marine | Land | News & Media         | About Us                  | Support | Contact Us  | Coverage | Shopping Cart (0) |
|          |        |      |                      |                           |         |             |          |                   |
|          |        |      |                      |                           |         |             |          |                   |
|          |        |      | log on               |                           |         |             |          |                   |
|          |        |      | E-mail               |                           |         | 1           |          |                   |
|          |        |      |                      |                           |         |             |          |                   |
|          |        |      | Password             |                           |         |             |          |                   |
|          |        |      |                      |                           |         |             |          |                   |
|          |        |      | Forgot password?     |                           | log on  |             |          |                   |
|          |        |      | Don't have an accour | it yet? <u>Register</u> ! |         |             |          |                   |
|          |        |      |                      |                           |         |             |          |                   |
|          |        |      |                      |                           |         |             |          |                   |
|          |        |      |                      |                           |         |             |          |                   |
|          |        |      |                      |                           |         |             |          |                   |
|          |        |      |                      |                           |         |             |          |                   |
|          |        |      |                      |                           |         |             |          |                   |
|          |        |      |                      |                           |         |             |          |                   |

Copyright © 2015 Jeppesen All rights reserved. Site Map | Privacy Policy | Terms of Use | Careers | Contact Us

v2.1.0.91[Pub4Customers] [Node 2]

Kliknij na link Register! poniżej widocznych pól logowania, by zarejestrować swoje konto.

Pojawi się okno, w którym należy wybrać z listy kraj, podać swój adres e-mail, podać pożądane hasło do konta oraz ponownie wpisać to samo hasło.

U dołu należy zaznaczyć wyrażenie zgody na warunki licencyjne firmy Jeppesen (I have read and agree to Jeppesen Terms and Licenses) i następnie kliknąć na przycisk "Register"

# **Eljacht**<sup>®</sup>

| Create a New Account                                                   |          |
|------------------------------------------------------------------------|----------|
| Use the form below to create a new account.                            |          |
| Country                                                                |          |
| Select 🔻                                                               |          |
| Email address                                                          |          |
|                                                                        |          |
| Password                                                               |          |
| Confirm Password                                                       |          |
| I have read and agree to Jeppesen <u>Terms and Licence</u><br>Register | <u>s</u> |

Po kliknięciu przycisku zostanie wyświetlona informacja w języku angielskim, informująca o wiadomości email wysłanej na podany podczas rejestracji adres i zawierająca link, który pozwoli na użycie konta.

Należy zalogować się do swojego konta poczty e-mail. Po kliknięciu w otrzymany link otworzy się okno domyślnej przeglądarki internetowej z informacją, że konto zostało aktywowane (Account already activated).

Poniżej owej informacji należy kliknąć w link Login

W oknie logowania należy podać wpisywany wcześniej swój adres e-mail oraz wybrane hasło, a następnie nacisnąć przycisk "log on".

## Odczyt zawartości karty z mapą

Po zalogowaniu się do konta, pojawi się następująca plansza:

# **Eljacht**°

| Your Account      | > |      |          |             |             |      |            |        | Add SD content |
|-------------------|---|------|----------|-------------|-------------|------|------------|--------|----------------|
| Your Maps         | > | Туре | Map code | Description | Device name | VADs | Technology | Update | Upgrade        |
| Your Transactions | > |      |          |             |             |      |            |        |                |
| Your Devices      | > |      |          |             |             |      |            |        |                |
| Customer Support  | > |      |          |             |             |      |            |        |                |
| Log Off           |   |      |          |             |             |      |            |        |                |
|                   |   |      |          |             |             |      |            |        |                |
|                   |   |      |          |             |             |      |            |        |                |
|                   |   |      |          |             |             |      |            |        |                |
|                   |   |      |          |             |             |      |            |        |                |
|                   |   |      |          |             |             |      |            |        |                |
|                   |   |      |          |             |             |      |            |        |                |
|                   |   |      |          |             |             |      |            |        |                |

Należy włożyć posiadaną kartę z mapami C-MAP Essentials do gniazda czytnika kart i kliknąć na zielony przycisk "Add SD content" w celu dodania zawartości karty.

Jeżeli u góry pojawi się informacja o niemożności wykrycia menadżera map, należy kliknąć na link Download Maps Manager, pobrać w ten sposób plik o nazwie "MapsManager\_Setup\_2.12.7.00R.exe" (numer w nazwie pliku może być inny od podanego) i zainstalować go. Następnie na stronie internetowej kliknąć rysunek dwóch zielonych strzałek, by rozpoczęło się pobieranie zawartości karty z mapami C-MAP Essentials.

Na ekranie pojawi się informacja o zarejestrowaniu map Raymarine: C-Map Essentials Raymarine Edition Cartridge Registered

Po dokonaniu tej rejestracji, należy zamknąć małe wewnętrzne okienko z powyższą informacją naciskając czarny krzyżyk (nie mylić z krzyżykiem zamykającym całą przeglądarkę).

Po zamknięciu okienka z informacją ekran powróci do sekcji z mapami (Your Maps).

## Konwersja mapy Essentials do pełnej mapy lokalnej

Na ekranie "Your Maps" pojawi się informacja z kilkoma szczegółami zablokowanej mapy.

W polu poniżej będą widniały 2 opcje:

- Map to unlock możliwość odblokowania mapy do jednej z kolejnych trzech podanych opcji (kolejno: Morze Śródziemne i Morze czarne, Morze Północne i Morze Bałtyckie, Europejskie Wybrzeża Oceanu Atlantyckiego)
- Premium Upgrade Options kupon na dwie kolejne opcje (darmowa konwersja do lokalnej mapy C-MAP 4D lub upgrade do dużej mapy C-MAP 4D Wide z 40% rabatem).

Należy wybrać opcję 2, a w niej konwersję do mapy lokalnej C-MAP 4D

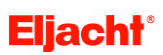

| Map details                                      |                                                                   |                                        |                             |
|--------------------------------------------------|-------------------------------------------------------------------|----------------------------------------|-----------------------------|
| Description                                      | C-MAP ESSENTIALS (locked                                          | l)                                     |                             |
| Туре                                             | Cartridge                                                         |                                        |                             |
| Content                                          | Base                                                              |                                        |                             |
| Release version                                  | 16                                                                |                                        |                             |
| Release                                          | JAN-2015-001                                                      |                                        |                             |
| Vector version                                   | 16                                                                |                                        |                             |
| Raster version                                   | not available                                                     |                                        |                             |
| Technology                                       | C-MAP Essentials Raymarine                                        | e Edition                              |                             |
| Map to unlock                                    |                                                                   |                                        |                             |
| You can unloc                                    | k and use one of the maps listed                                  | d below                                | 🖸 Offer expires in 422 days |
| O EM-R01                                         | 7.16 MEDITERRANEAN AND BI                                         | LACK SEA                               |                             |
| EN-R019                                          |                                                                   | 3                                      |                             |
| ○ FW-R00                                         | 9.16 ATLANTIC EUROPEAN CO                                         | -<br>ASTS                              |                             |
| 0 20000                                          |                                                                   |                                        |                             |
|                                                  |                                                                   | Unlock selected map                    |                             |
| Maps not selected will<br>After unlocking the C- | be removed from SD card<br>Map Essentials content you are still e | ntitled to upgrade to C-Map 4D content |                             |
| Premium Upgra                                    | de Options                                                        |                                        |                             |
| With this you                                    | cher you're eligible to one of offe                               | ers below                              | Offer expires in 422 days   |
| Convert                                          | to a free of charge C-Map 4D L                                    | ocal                                   |                             |
| Choose o                                         | ne of 4D Local maps from our online                               | store for free                         |                             |
| 🔘 Upgrade                                        | with a Premium Discount to a                                      | C-Map 4D Wide                          |                             |
| Choose o                                         | ne of 4D Wide maps with 40% discou                                | unt                                    |                             |
|                                                  |                                                                   | Get your charts now                    |                             |

Po wybraniu konwersji należy kliknąć na przycisk "Get your charts now"

Remember that after upgrading to C-Map 4D content the C-Map Essentials content is no longer available

Pojawi się okienko z ostrzeżeniem, że po upgradzie do C-MAP 4D, mapy C-MAP Essentials nie będą już dostępne. Należy kliknąć "Proceed".

Po chwili pojawi się okienko z podglądem mapy świata. Należy kursorem myszy używając funkcji powiększania obszarów wybrać interesujący nasz obszar. W naszym przypadku jest to mapa o kodzie EN-D802.32 nazwana Polish Inland Waters (Polskie Wody Śródlądowe).

Gdy obszar już wybrano, klikamy na dole przycisk "GET"

### 4

# **Eljacht**<sup>®</sup>

| Select your map:                              | C-MAP 4D                                                  |                                                                                                    | the state of the state | , Helsinki                                |
|-----------------------------------------------|-----------------------------------------------------------|----------------------------------------------------------------------------------------------------|------------------------|-------------------------------------------|
| Select price<br>class:                        | ✓ Local Wide                                              | €<br>Laike Vanem                                                                                                | Stockholm              | Tâllina<br>Lakê Pejous<br>Lakê Pekov Lake |
| Search: AF-D211                               | .32 Sear                                                  | ch                                                                                                    |                        | Riga                                      |
| Code De                                       | scription                                                 |                                                                                                    |                        | - The f                                   |
| AF-D211.32 ANGO                               | DLA COASTS                                                |                                                                                                    | hagen                  | Lung S                                    |
| AF-D213.32 SAO 1                              | FOME & PRINCIPE ISLANDS                                   | THE FULL STOP                                                                                                   |                        |                                           |
| AF-D214.32 CAPC                               | VERDE AND GUINEA BISSAU                                   | The second second second second second second second second second second second second second second second se |                        | , Vilnius                                 |
| AF-D215.32 BOSL                               | UISBAAI TO ALEXANDER BAY                                  |                                                                                                    |                        |                                           |
| AF-D216.32 DIGG                               | INGS TO DURBAN                                            |                                                                                                    |                        | • Minsk                                   |
| AF-D217.32 PORT                               | SHEPSTONE TO BEIRA                                        |                                                                                                    | $\leq$                 | 2                                         |
| AF-D218.32 MOZA                               | MBIQUE CHANNEL AND MADAGASCAR                             | • Berl                                                                                                    | in                     | le la la la la la la la la la la la la la |
| AF-D219.32 MAUE                               | RITIUS AND REUNION ISLANDS                                | 9                                                                                                    | • • • • • •            |                                           |
| Code<br>Description<br>Price Class<br>Release | EN-D802.32<br>POLISH INLAND WATERS<br>Local<br>2015-03-13 | ourg                                                                                                    | Praha                  |                                           |
| Price:<br>All Taxes included                  | €145.00- FREE<br>Premium Discount                         | Vaduz                                                                                                    | Bratislava<br>Budapest |                                           |
|                                               | Show HOs                                                  |                                                                                                    |                        | - Kishir                                  |
| •                                             |                                                           | Map list                                                                                                    |                        | -                                         |
|                                               |                                                           |                                                                                                    |                        |                                           |

Pojawi się okienko z informacją, że mamy prawo tylko do wybrania jednej mapy. Należy sprawdzić, czy wybrana mapa wypisana pogrubioną czcionką to ta, którą wybraliśmy (obszar oznaczony ciemniejszym kolorem na mapce), po czym zatwierdzić wybór przyciskiem "Confirm".

Rozpocznie się proces konwersji mapy do mapy wybranej.

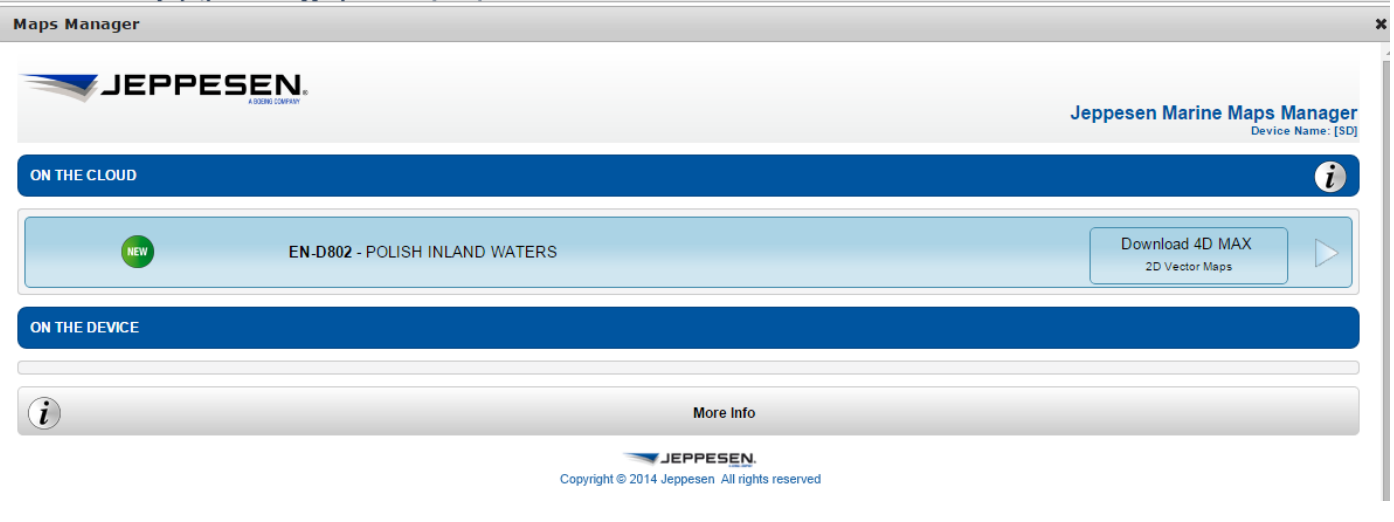

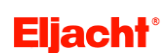

Na ekranie pojawi się wybrana mapa z informacją, że już jest dostępna w chmurze ("On The Cloud"). W celu zgrania wybranej mapy na kartę, należy nacisnąć przycisk "Download 4D Max 2D Vector Maps" lub strzałkę obok niego.

| Maps Manager  |             |                                                                   |                                                         | × |
|---------------|-------------|-------------------------------------------------------------------|---------------------------------------------------------|---|
| JEPPE         | ESEN.       |                                                                   | Jeppesen Marine Maps Manager<br>Device Name: my home pc |   |
| ON THE CLOUD  |             |                                                                   | i                                                       |   |
| ON THE DEVICE |             |                                                                   |                                                         |   |
| <u>(</u>      | DOWNLOADING | EN-D802 - POLISH INLAND WATERS                                    | Pause                                                   |   |
|               | 38%         |                                                                   |                                                         |   |
| i             |             | More Info                                                         |                                                         |   |
|               |             | <b>JEPPESEN.</b><br>Copyright © 2014 Jeppesen All rights reserved |                                                         |   |

Po kliknięciu pojawi się pasek postępu podobny do powyższego.

Gdy postęp dojdzie do 100%, ukaże się informacja z zielonym polem "SD READY for Chart Plotter" oznaczająca, że wybrana nowa mapa znajduje się już na karcie. Można nacisnąć strzałkę, by dostać dodatkową informację o mapie, a następnie zamknąć okienko krzyżykiem u dołu.

| JEPPESEN.                     |                                                   |
|-------------------------------|---------------------------------------------------|
| - KANAN LAWAN                 | Jeppesen Marine Maps Manager<br>Device Name: [SD] |
| ON THE CLOUD                  | ()                                                |
| ON THE DEVICE                 |                                                   |
| SD READY<br>for Chart Plotter | EN-D802 - POLISH INLAND WATERS                    |
| (i)                           | More Info                                         |
|                               | Copyright © 2014 Jeppesen All rights reserved     |
|                               |                                                   |
|                               |                                                   |

Po zamknięciu okienka, ukaże się widok strony podobny do poniższego oznaczający zakończenie konwersji i przedstawiający informację z zawartością map na karcie.

| Your Account      | > |      |                |                      |             |        | G              | Add SD | content |
|-------------------|---|------|----------------|----------------------|-------------|--------|----------------|--------|---------|
| Your Maps         | > | Туре | Map code       | Description          | Device name | VADs   | Technology     | Update | Upgrade |
| Your Transactions | > |      | <u>EN-D802</u> | POLISH INLAND WATERS | SD          | 0 of 0 | 4D MAX 4D MAX+ |        | Buy 💽   |
| Your Devices      | > |      |                |                      |             | ,      | Buy 💽          |        |         |
| Customer Support  | > |      |                |                      |             |        |                |        |         |
| Log Off           |   |      |                |                      |             |        |                |        |         |
|                   |   |      |                |                      |             |        |                |        |         |

**Eljacht**°

### **KONIEC** 6